# Procedure – Maken van een informatieprofiel

# Aanmaken informatieprofiel

(Dit gedeelte is alleen voor degene die toegang hebben tot de ontwerpmodule)

• Applicatiebeheer | profielen | informatieprofielen

| 4                                                                                                    | Terrafirm B.V Terrafirm B.V.                                                                                                    | - 0 × |
|----------------------------------------------------------------------------------------------------|----------------------------------------------------------------------------------------------------|-------|
| UNIT4 Multivers Extended                                                                                 | 🖤 👻   🕫 - Terrafirm B.V 📔 🛓 Demonstratie gebruiker 🔹 Zoeken                                                                                                    |       |
| Menu a<br>Informatie profielen   Onderhoud<br>Informatie<br>Onderhoud<br>Tolder voor informatieprofielen | Andy's Menu<br>Porteinaan:<br>Functio: Condensational (N.v.t.)<br>Profeinaan:<br>Agemeen: Condensational (N.v.t.)<br>Profeinaan:<br>Agemeen: Condensational (N.v.t.)<br>Profeinaan:<br>Agemeen: Condensational (N.v.t.)<br>Profeinaan:<br>Profeinaan: |       |
| Wholesale                                                                                                |                                                                                                    |       |
|                                                                                                    | Designer Opslaan ⊻erwijderen <u>Ni</u> euw <u>S</u> Luiten                                                                                                    |       |
| Systeembeheer                                                                                            |                                                                                                    |       |
| ∞<br>"                                                                                                   |                                                                                                    |       |
| Kies een optie                                                                                           |                                                                                                    |       |

• Kies voor de functie financieel en geef het profiel een naam, bijvoorbeeld FIN-002, met als lange omschrijving Verkoopfacturen.

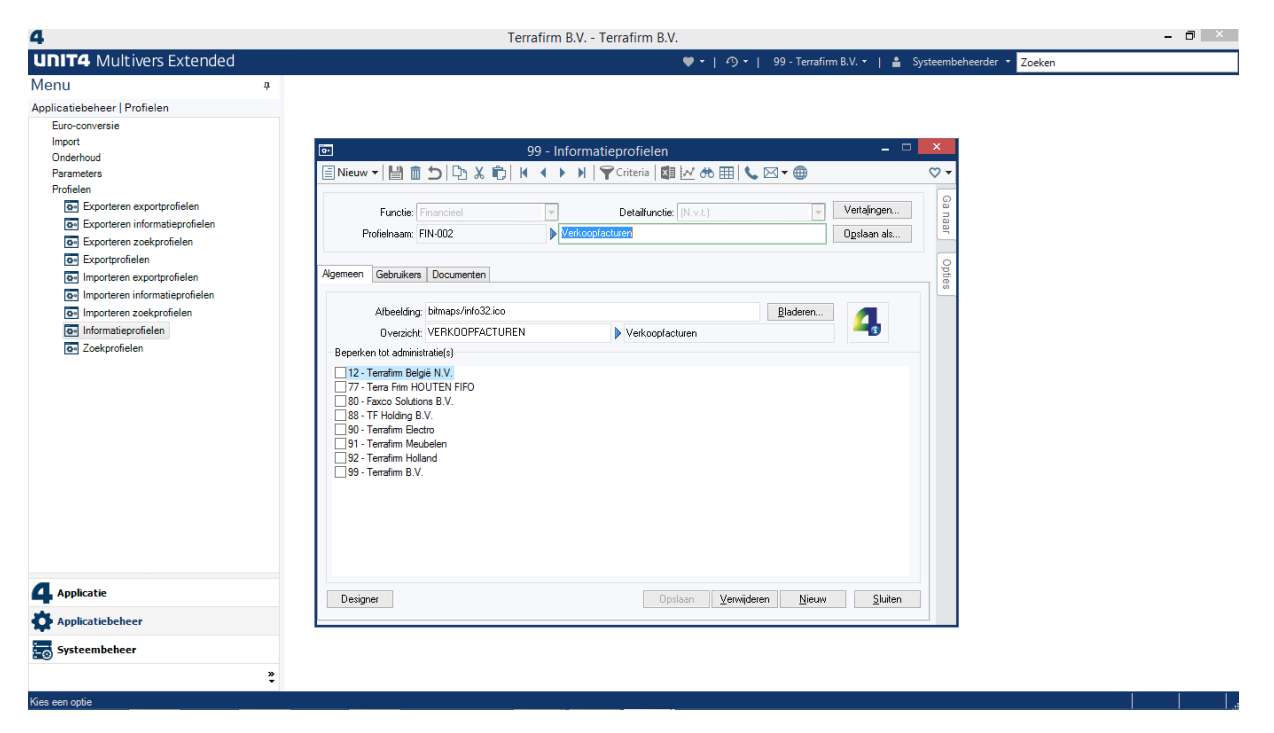

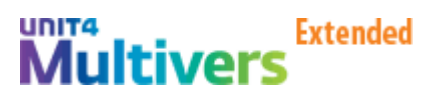

• Indien gewenst kan het overzicht worden beperkt tot 1 (of meerdere) administratie(s). Indien dit gewenst is vink dan de gewenste administratie aan. Indien geen keuze dan is het overzicht beschikbaar in alle administraties. Beperking tot personen wordt verderop in dit document besproken. Op deze wijze kan ook een reeds bestaand overzicht worden opgeroepen en/of aangepast.

N

• Klik op zoeken naast het overzicht

| Algemeen Gebruikers    | Documenten         |              |          |   |
|------------------------|--------------------|--------------|----------|---|
|                        |                    |              |          |   |
| Afbeelding:            | bitmaps/info32.ico |              | Bladeren |   |
| Overzicht:             | VERKOOPFACTUREN    | Verkoopfactu | ıren     | - |
| - Beperken tot adminis | tratie(s)          |              |          | 1 |

Functie: Financieel

Verko )

Alle mogelijke soorten overzichten (onder functie financieel
 Profielnaam FIN-002
 kunnen hier worden geselecteerd

| 01 - Selectie overzi | icht          |                |                                |          | x          |
|----------------------|---------------|----------------|--------------------------------|----------|------------|
| Overzicht 💌          |               |                |                                |          |            |
| Functie              | Detailfunctie | Overzicht      | Label                          | <b>▲</b> | Selecteren |
| FINANCIEEL           |               | 4DVERBIJZ      | 4D-Verbijzondering             |          | Appulaton  |
| FINANCIEEL           |               | ACTIVA         | Activa                         |          | Annuleien  |
| FINANCIEEL           |               | BETAALBAARSTEL | Betaalbaarstelling             |          |            |
| FINANCIEEL           |               | CRED-BETALING  | Crediteuren betalingen         |          |            |
| FINANCIEEL           |               | DEB-BETALING   | Debiteuren betalingen          |          |            |
| FINANCIEEL           |               | DIENSTFACTUREN | Gefactureerde dienstenfacturen |          |            |
| FINANCIEEL           |               | INCASSO        | Incasso's                      |          |            |
| FINANCIEEL           |               | INKOOPFACTUREN | Inkoopfacturen                 |          |            |
| FINANCIEEL           |               | JOURNAALPOST   | Journaalpost                   |          |            |
| FINANCIEEL           |               | PERMANENCE     | Permanence                     | -        |            |

- Kies voor dit voorbeeld op verkoopfacturen
- Klik op Opslaan
- Klik op Designer (t/m de SP1 versie staat deze functie onder Optie)

|                  | - =                           | ×      |
|------------------|-------------------------------|--------|
| - 🕜 -            |                               |        |
| •<br>Opsiaan als | Opties 4<br>Optie<br>Designer | Ganaar |
|                  |                               |        |

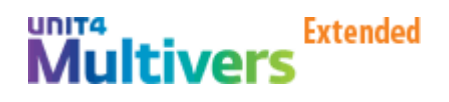

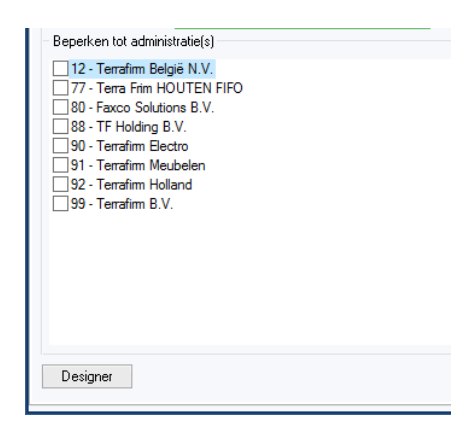

| <b>n</b> . | 99 - Financièle kaart (Verkoopfacturen) – 🗗 🔼 |         |                                  |                   |                         |             |      |                                                                                                    |                                                                     |                    |           |                     |                |            |
|------------|-----------------------------------------------|---------|----------------------------------|-------------------|-------------------------|-------------|------|----------------------------------------------------------------------------------------------------|---------------------------------------------------------------------|--------------------|-----------|---------------------|----------------|------------|
| LD.        | λ 🕯                                           | 5 I K - | 🔹 🕨 🛛 🛛 🖶 Print 🌱 Criteria       | I 🕼 📈 🚓 🆽 I       | <b>L</b> 🖂 - 🕮          |             |      |                                                                                                    |                                                                     |                    |           |                     |                | ♡.         |
| Vana       | af boekj                                      | aar     |                                  |                   |                         |             |      |                                                                                                    |                                                                     |                    |           |                     |                | . <u>c</u> |
| 20         | 010 🔻                                         | •       |                                  |                   |                         |             |      |                                                                                                    |                                                                     |                    |           |                     |                | 1 1 2      |
| 20         | 010                                           |         | Hannadabitaur State Batalingek : | Z - Chatura       | Verkoon <del>V</del> at | Easturdatum | <br> | Eachurba X & Eac                                                                                                   | hurbed 🖂 🕁 One                                                      | netaan 🖂 di Openet | and e 🖂 d | Vanualdatum         | 코 뉴 이 ၮၜၭ 코 뉴  |            |
| 20         | 012                                           | VER     | Loosveld Rotterdam vof           | Afgehandeld       | 001585                  | 07-01-2010  | EUR  | 1.305.92                                                                                                    | 0.00                                                                | 0.00               | 0.00 06-  | 02-2010             | The office The | ę          |
| 20         | 013                                           | VER     | Loosveld Rotterdam vof           | Afgehandeld       | 001587                  | 09-02-2010  | EUR  | 1.520.33                                                                                                    | 0.00                                                                | 0.00               | 0.00 11-  | 03-2010             |                | 8          |
|            | 2010                                          | VER     | Van Bekkerem                     | Afgehandeld       | 001586                  | 09-02-2010  | EUR  | 1.336,30                                                                                                    | 0,00                                                                | 0,00               | 0,00 11-  | 03-2010             |                |            |
|            | 2010                                          | VER     | Loosveld Rotterdam vof           | Afgehandeld       | 001588                  | 13-03-2010  | EUR  | 3 081.67                                                                                                    | 0.00                                                                | 0.00               | 0.00 12-  | 04-2010             |                |            |
|            | 2010                                          | VER     | Intertuin hoofdkantoor           | Geheel uitgesplit | 001590                  | 13-04-2010  | EUR  |                                                                                                    |                                                                     |                    |           | <sup>-</sup> 4-2010 |                |            |
|            | 2010                                          | VER     | Loosveld Rotterdam vof           | Afgehandeld       | 001589                  | 13-04-2010  | EUR  |                                                                                                    | Kolom                                                               | nenkiezer          | ×         | 5-2010              |                |            |
| •          | 2010                                          | VER     | Van Bekkerem                     | Afgehandeld       | 001546                  | 03-05-2010  | EUR  | aa-271: Uitga                                                                                                    | ande verkoopfactu                                                   | ur                 | ¥         | 6-2010              |                |            |
|            | 2010                                          | VER     | Van Bekkerem                     | Afgehandeld       | 001545                  | 03-05-2010  | EUR  | Aantekening                                                                                                    | factuur                                                             |                    | ^         | 6-2010              |                |            |
|            | 2010                                          | VER     | Van Bekkerem                     | Afgehandeld       | 001544                  | 03-05-2010  | EUR  | Afgestemd m                                                                                                    | et betaling                                                         |                    |           | 6-2010              |                |            |
|            | 2010                                          | VER     | Van Bekkerem                     | Afgehandeld       | 001543                  | 03-05-2010  | EUR  | Bedrag delor                                                                                                    | edere(IV)<br>adara(IV)                                              |                    |           | 6-2010              |                |            |
|            |                                               |         |                                  |                   |                         |             |      | Betalingsver<br>Betalingsver<br>Betwist<br>Btw bedrag (<br>Btw bereken<br>Btw scenario<br>Debiteur<br>Factuurbedra | schil (Iv)<br>schil (vv)<br>v)<br>rv)<br>sn<br>ug(Iv) incl. herwaar | dering             | v         |                     |                |            |
|            |                                               |         |                                  |                   |                         |             |      |                                                                                                    |                                                                     |                    |           |                     |                |            |
|            | _                                             |         |                                  |                   |                         |             |      | "Totaal"=16.6  "Tot                                                                                                | aal"=0,00  "Tota                                                    | al"=1.62  "Totaal" | =1.623,03 |                     |                |            |

- Bij de kolommen kiezer staan de velden die beschikbaar zijn voor dit overzicht, sleept deze door de linker muistoets ingedrukt te houden naar het overzichtsscherm, op dezelfde manier kan je ook velden weer terugzetten, alleen dan vanuit het overzichtsscherm naar de kolommenkiezer.
- Door op keuzebutton naast de tabelnaam te klikken worden meerdere tabellen zichtbaar indien beschikbaar

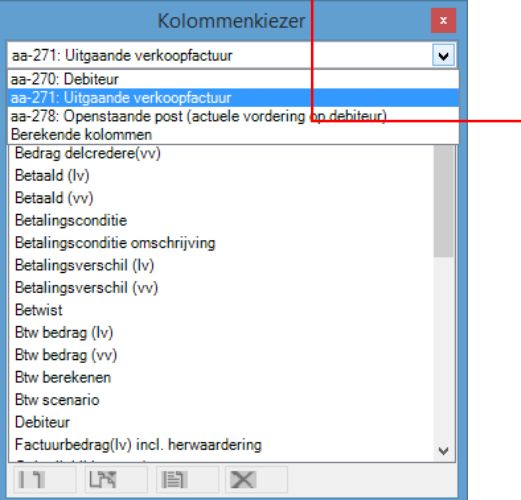

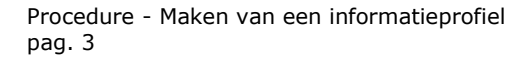

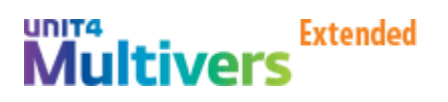

• Klik op het tabblad gebruikers

| 📼 99 - Informatieprofielen 🗕 🗖                                                                                                    | ×      |
|----------------------------------------------------------------------------------------------------|--------|
| 🗐 Nieuw 🗸 💾 💼 🗲   🔁 🗶 💼   🖌 🔺 🕨 🕺 (🍞 Criteria   🖾 🚧 🏍 🌐   📞 🖂 🖝                                                                                                    | ♡ -    |
| Functie:     Financieel     Detailfunctie:     (N.v.t.)     Vertalingen       Profielnaam:     FIN-002     Verkoopfacturen     Ogslaan als                                                                                                    | Ganaar |
| Algemeen Gebruikers Documenten                                                                                                    | Optie  |
| Gebruikers         Abbit TJE - Arjen Baltje         ADHAN - Auke de Haan         ALR - Alex Rossen         AOTTE - Arie Ottevanger         AVE - Andy Veldhuls         AZONNEVE - Ard Zonnoveld         CVKRUUS - Cees van Kruijs         DD - Dorus Dop         DD - Dorus Dop         MULDER - Gert-Jan Mulder         HCGOOSSE - Hilde Goossens         JMVDAALE - Jean-Marc van Daalen         KKLUMPER - Kuno Klumpers         CLOHR - Martin Lohr         MDEKKER - Martjin Dekker         MDBEK - OBBC         PBUTTE - Paul Butte | cn .   |
| Opslaan <u>S</u> luiten                                                                                                    |        |

- Vink de gebruikers aan die gebruik mogen maken van het overzicht, indien iedere gebruiker dit mag ,vink dan 'te koppelen gebruikers' aan.
- Klik op Opslaan en Sluiten. Het overzicht wordt automatisch zichtbaar bij de gebruiker als hij/zij het informatieprofiel opent

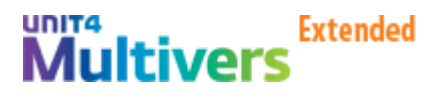

| አ 🛍        | H   4    | 🕨 🗎 🛔 🖶 Print 🎙        | Criteria        | I 🗠 🚓 🆽 I 🕯       | <b>└</b> ⊠ - ⊕ |                                  |       |               |                |               |                   |             |                       |    |
|------------|----------|------------------------|-----------------|-------------------|----------------|----------------------------------|-------|---------------|----------------|---------------|-------------------|-------------|-----------------------|----|
| naf boekja | ar       |                        |                 |                   |                |                                  |       |               |                |               |                   |             | Profielen             | -9 |
| 2010 💌     |          |                        |                 |                   |                |                                  |       |               |                |               |                   |             | demo                  | \$ |
| leep een   | kolomkop | hierheen om te groeper | en op die kolon |                   |                |                                  |       |               |                |               |                   |             | 🕰 Activa              |    |
| ekja ⊽+⊧   | Daγ⊅     | Naamdebiteur 🛛 🏞       | Betalingsk 🕁 🛱  | Status 🖓 🕈        | Verkoop ⊽ ≉    | <ul> <li>Factuurdatum</li> </ul> | ⊽≠V⊽+ | Factuurbe 🖓 🖨 | Factuurbed 🖓 🛱 | Openstaan 🖓 🛱 | Openstaand s 🔽 🛱  | Vervaldatum | 4 Rekening courant    |    |
| 2010       | VER      | Loosveld Rotterdam vof |                 | Afgehandeld       | 001585         | 07-01-2010                       | EUR   | 1.305,92      | 0,00           | 0,00          | 000               | 06-02-2010  | 4 Grootboekrekeningen |    |
| 2010       | VER      | Loosveld Rotterdam vof |                 | Afgehandeld       | 001587         | 09-02-2010                       | EUR   | 1.520,33      | 0.00           | 0,00          | 000               | 11-03-2010  | 4 Verkoopfacturen (*) |    |
| 2010       | VER      | Van Bekkerem           |                 | Afgehandeld       | 001586         | 09-02-2010                       | EUR   | 1.336,30      | 0,00           | 0,00          | 000               | 11-02-2010  |                       |    |
| 2010       | VER      | Loosveld Rotterdam vof |                 | Afgehandeld       | 001588         | 13-03-2010                       | EUR   | 3.081,67      | 0.00           | 0,00          | 0,00              | 12-04-2010  | 1                     |    |
| 2010       | VER      | Intertuin hoofdkantoor |                 | Geheel uitgesplit | 001590         | 13-04-2010                       | EUR   | 1.623,03      | 0,00           | 1.623,03      | 1.623,03          | 23-04-2010  |                       |    |
| 2010       | VER      | Loosveld Rotterdam vof |                 | Afgehandeld       | 001589         | 13-04-2010                       | EUR   | 5.152,77      | 0,00           | 0,00          | 0,00              | 13-05-2010  |                       |    |
| 2010       | VER      | Van Bekkerem           |                 | Afgehandeld       | 001546         | 03-05-2010                       | EUR   | 19,78         | 0,00           | 0,00          | 0,00              | 02-06-2010  |                       |    |
| 2010       | VER      | Van Bekkerem           |                 | Afgehandeld       | 001545         | 03-05-2010                       | EUR   | 1.048,99      | 0.00           | 0.00          | 0,00              | 02-06-2010  |                       |    |
| 2010       | VER      | Van Bekkerem           |                 | Afgehandeld       | 001544         | 03-05-2010                       | EUR   | 521,99        | 0.00           | 0,00          | 0,00              | 02-06-2010  |                       |    |
| 2010       | VER      | Van Bekkerem           |                 | Afgehandeld       | 001543         | 03-05-2010                       | EUR   | 1.048,99      | 0.00           | 0.00          | 0.00              | 02-06-2010  |                       |    |
| 2010       | VER      | Van Bekkerem           |                 | Afgehandeld       | 001542         | 03-05-2010                       | EUR   | 16,89         | 0,00           | 0,00          | 0.00              | 02-06-2010  | -                     |    |
| 2010       | VER      | Van Bekkerem           |                 | Afgehandeld       | 001541         | 03-05-2010                       | EUR   | 115,03        | 0,00           | 0,00          | 0,00              | 02-06-2010  | -                     |    |
| 2010       | VER      | Van Bekkerem           |                 | Afgehandeld       | 001540         | 03-05-2010                       | EUR   | 967,14        | 0.00           | 0.00          | 0,00              | 02-06-2010  | -                     |    |
| 2010       | VER      | Van Bekkerem           |                 | Afgehandeld       | 001539         | 03-05-2010                       | EUR   | 410,37        | 0,00           | 0,00          | 0,00              | 02-06-2010  | -                     |    |
| 2010       | VER      | Van Bekkerem           |                 | Afgehandeld       | 001538         | 03-05-2010                       | EUR   | 389,80        | 0,00           | 0,00          | 0,00              | 02-06-2010  | -                     |    |
| 2010       | VER      | Van Bekkerem           |                 | Afgehandeld       | 001537         | 03-05-2010                       | EUR   | 284,09        | 0.00           | 0,00          | 0,00              | 02-06-2010  | -                     |    |
| 2010       | VER      | Van Bekkerem           |                 | Afgehandeld       | 001536         | 03-05-2010                       | EUR   | 125,49        | 0,00           | 0,00          | 0,00              | 02-06-2010  | -                     |    |
| 2010       | VER      | Van Bekkerem           |                 | Afgehandeld       | 001535         | 03-05-2010                       | EUR   | 725,01        | 0.00           | 0,00          | 0,00              | 02-06-2010  | *                     |    |
| 2010       | VER      | Van Bekkerem           |                 | Afgehandeld       | 001534         | 03-05-2010                       | EUR   | 10,46         | 0,00           | 0,00          | 0,00              | 02-06-2010  | 1                     |    |
| 2010       | VER      | Van Bekkerem           |                 | Afgehandeld       | 001533         | 03-05-2010                       | EUR   | 494,90        | 0,00           | 0,00          | 0.00              | 02-06-2010  | 1                     |    |
| 2010       | VER      | Van Bekkerem           |                 | Afgehandeld       | 001532         | 03-05-2010                       | EUR   | 1.273,93      | 0,00           | 0,00          | 0,00              | 02-06-2010  | 1                     |    |
| 2010       | VER      | Van Bekkerem           |                 | Afgehandeld       | 001531         | 03-05-2010                       | EUR   | 50,96         | 0,00           | 0,00          | 0,00              | 02-06-2010  | 1                     |    |
| 2010       | VER      | Van Bekkerem           |                 | Afgehandeld       | 001530         | 03-05-2010                       | EUR   | 311,20        | 0.00           | 0,00          | 0.00              | 02-06-2010  | -                     |    |
| 2010       | VER      | Van Bekkerem           |                 | Afgehandeld       | 001529         | 03-05-2010                       | EUR   | 186,65        | 0,00           | 0,00          | 0,00              | 02-06-2010  | -                     |    |
| 2010       | VER      | Van Bekkerem           |                 | Afgehandeld       | 001528         | 03-05-2010                       | EUR   | 184,27        | 0.00           | 0,00          | 0.00              | 02-06-2010  | -                     |    |
| 2010       | VER      | Van Bekkerem           |                 | Afgehandeld       | 001527         | 03-05-2010                       | EUR   | 97,23         | 0,00           | 0,00          | 0,00              | 02-06-2010  | -                     |    |
| 2010       | VER      | Van Bekkerem           |                 | Afgehandeld       | 001526         | 03-05-2010                       | EUR   | 104,57        | 0,00           | 0,00          | 0,00              | 02-06-2010  | -                     |    |
|            | L        |                        |                 |                   |                | 1                                |       | "Totaal"=58.7 | "Totaal"=0.00  | "Totaal"=1.62 | "Totaal"=1 623.02 |             | -                     |    |

## Gebruik maken van het overzicht (beschikbaar voor de gebruikers)

- Bijvoorbeeld financiële kaart, maar dit geldt ook voor de klantkaart/logistieke kaart/productkaart/etc.
- Belangrijke vraag: welke kaart ga ik openen? Denk hierbij in eerste instantie aan de invalshoek waaruit de informatie moet worden opgevraagd. Voorbeelde:
  - Je hebt de klant aan de telefoon en deze vraagt naar zijn openstaande orders. Hier kies je voor de klantkaart, waarbij je de klant opzoekt en middels de profielen de informatie ophaalt
  - 2. Je wil weten aan wie je een bepaald product verkocht hebt, hier kies je voor de productkaart
  - 3. Je wilt alle openstaande order zien (of een selectie), hiervoor is de verkoopkaart de geschikte optie.
  - 4. Etc.

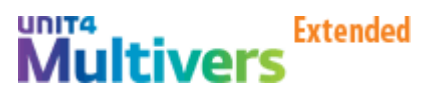

# Voorbeeld klantkaart

• Info | debiteuren | klantkaart

|             |                   |                   |                               |          | 99 - 1     | Klantkaart   | Orderhi | istorie)             |                   |           |               |   |   | - 0                      | σ  |
|-------------|-------------------|-------------------|-------------------------------|----------|------------|--------------|---------|----------------------|-------------------|-----------|---------------|---|---|--------------------------|----|
| 3 🕷 🛱       |                   | 🖶 Print 🌱         | Criteria   🖾 📈 🏍 🆽   📞        | ⊠ - ⊕    |            |              |         |                      |                   |           |               |   |   |                          |    |
| ebiteur     |                   |                   |                               |          |            |              |         |                      |                   |           |               |   |   | Profielen                | 4  |
| 1001        | Van Be            | kkerem            |                               |          |            |              |         |                      |                   |           |               |   |   | Algemeen                 | \$ |
| N I         |                   |                   | an dia bahara                 |          |            |              |         |                      |                   |           |               |   |   |                          |    |
| bieep een k | KOIOMKOP Nierneen | om te groeperen   | op die kolom                  |          |            |              |         |                      |                   |           |               |   |   | 4 Facturen               |    |
| rdernum 🏆   | Datum order ⊽     | '+⊨ Status ord ⊽+ | Product V+                    | Eenh ⊽ ≠ | Aantal 🖓 🛱 | Aantal g ⊽ ≉ | Val⊽+⊧  | Kortingspercenta ⊽+₽ | Ord ⊽⊀<br>Preiest | Pakbo ⊽≉  | P Factuur ⊽+Þ | ^ |   | 4 Betalingen             |    |
| V024011     | 2 27-12-1999      | Afgehandeld       | Parasol hardhout 100 cm blauw | DOUSA    | 11,000     | 11,000       | NLG     | 0,00                 | Project           | PK000028  |               | _ |   |                          |    |
| V024011     | 1 27-12-1999      | Argenandeid       | Parasol hardhout 100 cm blauw | DOOSA    | 10,000     | 10,000       | NLG     | 0.00                 | Magnet            | PK000027  | 001202        |   |   | demo                     | *  |
| V024011     | 4 28-12-1999      | Argenandeid       | Parasol hardhout 100 cm blauw | DOOSA    | 1,000      | 1,000        | NEG     | 0,00                 | Normal            | PK000029  | 001292        |   |   | Retalingsgedrag          |    |
| VO24013     | 13 27-12-2000     | Argenandeld       | Parasol hardhout 100 cm blauw | DOOSA    | 2,000      | 2,000        | NLG     | 0,00                 | Normal            | PK000047  | 001305        |   |   | Algemene klantinformatie | e  |
| VO24014     | 20-11-2001        | Algenandeld       | Percent hardhout 100 cm blauw | DOOSA    | 24,000     | 24,000       | CUR     | 2,40                 | Normal            | PK0000C2  | 001314        |   |   | Grderhistorie (*)        |    |
| VO24014     | 6 04 07 2002      | Argenandeld       | Parasol hardhout 100 cm blauw | DOOSA    | 20,000     | 20,000       | CUR     | 0,00                 | Normel            | PK000071  | 001312        |   |   | Lienstfacturen           |    |
| VO24015     | 1 10.00.2002      | Argenandeld       | Parasol hardhout 100 cm blauw | DOOSA    | 20,000     | 20,000       | EUR     | 0.00                 | DMA's             | PR000071  | 001326        |   |   | Openstaande posten       |    |
| VO24016     | 11-00-2002        | Algenandeld       | Parasol hardhout 100 cm blauw | DOOSA    | -5,000     | -0,000       | EUN     | 0.00                 | Afreel            | DK000074  | 001365        |   |   | 4                        |    |
| VO24017     | 4 11-09-2002      | Argenandeid       | Parasol hardhout 100 cm blauw | DOOSA    | 10,000     | 1,000        | EUR     | 0,00                 | Alfiddi           | PK000074  | 001324        |   |   |                          |    |
| VO24017     | 3 11-03-2002      | Argenandeld       | Parasol hardhout 100 cm blauw | DOUSA    | -1,000     | -1,000       | EUR     | 0.00                 | Determe           | Dicononac | 001327        |   |   |                          |    |
| VO24017     | 3 11-05-2002      | Algenandeld       | Parasol hardhout 100 cm blauw | DOOSA    | 1,000      | 1,000        | EUN     | 0.00                 | Deteurs           | FRUUUU00  | 001327        |   |   | /                        |    |
| VO24017.    | 2 11-09-2002      | Argenandeid       | Parasol hardhout 100 cm blauw | DOOSA    | -1,000     | -1,000       | EUR     | 0,00                 | Nermal            | DK000070  | 001322        |   |   | /                        |    |
| VO24017     | 7 04-11-2002      | Argenandeid       | Parasol hardhout 100 cm blauw | DOUSA    | 100,000    | 100,000      | EUR     | 0.00                 | Normal            | PK000007  | 001320        |   | 1 |                          |    |
| VO24020     | 11 27-11-2002     | Argenandeld       | Parasol hardhout 100 cm blauw | DOOSA    | 1,000      | 1,000        | EUR     | 0.00                 | Normal            | PK000097  | 001329        |   | 1 |                          |    |
| V024020     | 0 27-11-2002      | Argenandeld       | Parasol hardhout 100 cm blauw | DOUSA    | 1,000      | 1,000        | EUR     | 0,00                 | Normal            | PK000038  | 001343        |   | 1 |                          |    |
| VO24015     | 0 27-11-2002      | Argenandeld       | Parasol hardhout 100 cm blauw | DOOSA    | 1,000      | 1,000        | EUR     | 0.00                 | Normal            | PK000000  | 001342        | / |   |                          |    |
| VO24020     | 13 28-11-2002     | Argenandeld       | Parasol hardhout 100 cm blauw | DOOSA    | 30,000     | 30,000       | EUR     | 0.00                 | Normal            | PK000098  | 001344        | / |   |                          |    |
| VO24014     | 0 20 10 2000      | Argenanceld       | Parasol hardhout 100 cm blauw | DOOSA    | 100,000    | 100,000      | CUR     | 0,00                 | Normal            | PK000103  | 001300        |   |   |                          |    |
| VO24021     | 12-2003           | Argenandeld       | Parason naronout 100 cm blauw | DOOSA    | 10,000     | 10,000       | CUR     | 0,00                 | Normal            | PK000111  | 001252        |   |   |                          |    |
| VO24022     | 10-03-2004        | Argenandeld       | Parasol hardhout 100 cm blauw | DOOSA    | 10,000     | 10,000       | CUR     | 5,00                 | Normal            | PK000110  | 001303        |   |   |                          |    |
| VO24014     | 23-11-2001        | Argenanceld       | Parasol hardhout 100 cm blauw | DOOSA    | 10,000     | 10,000       | CUR     | 0,00                 | Normal            | PK000117  | 001300        |   |   |                          |    |
| VO24023     | 7 17.06.2004      | Argenandeld       | Parason naronout 100 cm blauw | DOOSA    | 10,000     | 10,000       | CUR     | 5,00                 | Normal            | FRUUUT17  | 001309        |   |   |                          |    |
| V024021     | 7 17-06-2004      | Argeleverd        | Parasol hardhout 100 cm blauw | DOOSA    | - 10,000   | - 10,000     | EUR     | 0,00                 | Nermal            | DK000122  | 001200        |   |   |                          |    |
| VO24023     | 1 01 00 2004      | Argenandeld       | Parasol hardhout 100 cm blauw | DOOSA    | 10,000     | 10,000       | CUR     | 5,00                 | Normal            | PK000122  | 001359        |   |   |                          |    |
| V024024     | 1 01-09-2004      | Argenandeld       | Parasol nardnout 100 cm blauw | DOOSA    | 30,000     | 30,000       | EUR     | 5,00                 | Normal            | PK000126  | 0013/4        |   |   |                          |    |
| VO24026     | 28-02-2005        | Atgehandeld       | Parasol hardhout 100 cm blauw | DOUSA    | 10,000     | 10,000       | EUK     | 5,00                 | Normal            | PK000154  | 001387        | / |   |                          |    |
| VU24025     | 08-03-2005        | Atgenandeld       | Parasol hardhout 100 cm blauw | DOOSA    | 10,000     | 10,000       | EUR     | 5,00                 | wormal            | PK000137  | 001389        |   |   |                          |    |

• Aan de rechterkant staan de beschikbare overzichten (informatieprofielen), indien niet zichtbaar klik op profielen en daarna op de \_\_\_\_\_ om ze vast te zetten

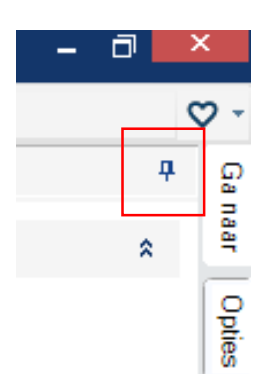

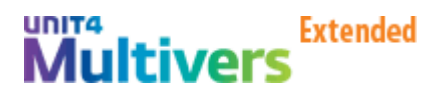

• Overzichten die je niet gebruikt of wilt verwijderen (is alleen verwijderen voor jezelf), klik op het bewuste overzicht met de rechter muistoets

|               | - 8 🔤                       |            |
|---------------|-----------------------------|------------|
|               | 0                           | <b>,</b> - |
|               | Profielen +                 | តួ         |
|               | Algemeen *                  | naar       |
| ⊃ Factuur 🏹 🗗 | G Facturen                  | Opties     |
| 001292        | Nieuwe groep aanmaken       | ٦          |
| 001305        | Gross versideren            |            |
| 001314        | curvely sexual organization | -          |
| 001312        | Nieuw item toevoegen        |            |
| 001326        | Eigenschappen Rem           |            |
| 001385        | litern verwijderen          |            |
| 001324        |                             | -          |
| 001327        |                             |            |
| 001327        |                             |            |
| 001322        |                             |            |
| 001328        |                             |            |
| 001329        |                             |            |

- Selecteer item verwijderen en het overzicht verdwijnt uit de lijst
- In dit scherm kan je ook de eigenschappen aanpassen, zoals bijvoorbeeld het niet automatisch tonen van het criteria scherm

| 99 - Eigenschappen item                                                                                                    | ×        |
|----------------------------------------------------------------------------------------------------|----------|
| Omschrijvin <del>g: <mark>Openstaande poeten</mark></del><br>✓ Start criteria Standaard profiel<br>Afbeelding: bitmaps/info32.ico <u>B</u> laderen | 4        |
| Opslaan en sluiten Ar                                                                                                    | nnuleren |

• Criteria scherm (waarbij je een extra filtering aan kunt brengen, bijvoorbeeld datum van t/m) deze criteria verschillen per overzicht!

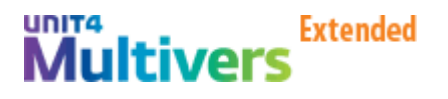

| 9                | 9 - Criteria | informatie profielen - Kl     | antkaart (Opensta | aande posten)               | ×         |
|------------------|--------------|-------------------------------|-------------------|-----------------------------|-----------|
| Kolom<br>FACTUUR |              | Omschrijving<br>Factuurpurper | B                 | eperking<br>Geen benerking) | ^         |
| FACTUURDAT       | UM           | Factuur datum                 | (0                | ieen beperking)             |           |
| STATUS           |              | Status                        | D                 | ,G,N,O                      |           |
|                  |              |                               |                   |                             |           |
|                  |              |                               |                   |                             |           |
|                  |              |                               |                   |                             | <b>~</b>  |
| Kolom:<br>Vanaf  | FACTUUR      | Factuurnur                    | nmer<br>T/m:      |                             |           |
| Lijst:           |              |                               |                   |                             |           |
|                  |              |                               |                   |                             | ✓ ×       |
|                  |              |                               |                   | OK                          | Annuleren |

• Indien deze optie wordt uitgezet kan je hem altijd weer oproepen (handmatig) via

| <b>Ö</b> 1                 |              | ]               | 99 -    |
|----------------------------|--------------|-----------------|---------|
| 🗅 🔏 🛱   🖌 🔺 🕨 州   🖶 Print. | . 🌱 Criteria | 💵 🗠 \hbar 🎟 I 📞 | . 🖂 - 🌐 |
| Debiteur                   |              |                 |         |
| 1001 Van Bekkerem          |              |                 |         |

# Werken met een overzicht

| <u>0</u>                                                       |              | 99         | - Klantkaar  | t (Orde | rhistorie)             |                          |        |            |            | -                    | - 0 ×  |
|----------------------------------------------------------------|--------------|------------|--------------|---------|------------------------|--------------------------|--------|------------|------------|----------------------|--------|
| 🕒 🔏 🛱   🖌 🔸 🕨   🖶 Print 🍸 Criteria   🕼 📈 🚓 🆽                   | 📞 🖂 - 🏽      | ₽          |              |         |                        |                          |        |            |            |                      | ♡-     |
| Debiteur                                                       |              |            |              |         | _                      |                          |        |            |            | Profielen            | ុង ខ្ល |
| 1001 Van Bekkerem                                              |              |            |              |         |                        |                          |        |            |            |                      |        |
|                                                                |              |            |              |         |                        |                          |        |            |            | Algemeen             | × _    |
| Sleep een kolomkop hierheen om te groeperen op die kolom       |              |            |              |         |                        |                          |        |            |            | 4 Facturen           | - Pe   |
| Ordernum マ+= Datum ord ⊽ マ+= Status ord マ+= Product T          | r+⊨ Eenh ⊽+⊨ | Aantal ⊽+¤ | Aantal g ⊽-⊨ | Val ⊽⊰  | ■ Kortingspercenta 🏹 🛱 | Ordersoort               | ∵r⇔ Pa | kbonnu 🖓 🕫 | Factuur VI | 4 Betalingen         | 8      |
| VO240644 10-02-2015 Onderhanden Parasol hardhout 100 cm blau   | v DOOSA      | 1,000      | 0,000        | EUR     | 5,00                   | Normale (standaard) leve | ring   |            |            |                      |        |
| V0240644 10-02-2015 Onderhanden Parasol hardhout 100 cm blau   | v DOOSA      | 10,000     | 0,000        | EUR     | 5,00                   | Normale (standaard) leve | ring   |            |            | demo                 | *      |
| VO240645 10-02-2015 Onderhanden Parasol hardhout 100 cm blau   | v DOOSA      | 10,000     | 0,000        | EUR     | 5,00                   | Normale (standaard) leve | ring   |            |            |                      |        |
| V0240645 10-02-2015 Onderhanden Parasol hardhout 100 cm blau   | " DOOSA      | 20,000     | 0,000        | EUR     | 5,00                   | Normale (standaard) leve | ring   |            |            | Betalingsgedrag      |        |
| VO240640 05-11-2014 Wordt ingegev Parasol hardhout 100 cm blau | v DOOSA      | 10,000     | 0,000        | EUR     | 0,00                   | Normale (standaard) leve | ring   |            |            | Algemene klantinfor  | natie  |
| VO240641 05-11-2014 Onderhanden Parasol hardhout 100 cm blau   | v DOOSA      | 10,000     | 0,000        | EUR     | 5,00                   | Normale (standaard) leve | ring   |            |            | Grderhistorie (*)    |        |
| VO240642 05-11-2014 Wordt ingegev Opklaptafel                  | STK          | 10,000     | 0.000        | EUR     | 0,00                   | Normale (standaard) leve | ring   |            |            | Cienstfacturen       |        |
| VO240638 31-10-2014 Onderhanden Parasol hardhout 100 cm blau   | v DOOSA      | 1,000      | 0,000        | EUR     | 5,00                   | Normale (standaard) leve | ring   |            |            | Que constande poster |        |
| VO240638 31-10-2014 Onderhanden Parasol hardhout 175 cm blau   | v STK        | 1,000      | 0,000        | EUR     | 0,00                   | Normale (standaard) leve | ring   |            |            |                      |        |

• Kolommen kunnen naar eigen inzicht heen en weer worden verschoven (verwijderen en toevoegen kan alleen indien men toegang heeft tot de ontwerp module (zie eerder in deze handleiding), verschuiven door de linker muistoets vast te houden op de te verschuiven kolom en verplaatsen naar de positie van keuze (deze instelling wordt per gebruiker bewaart.)

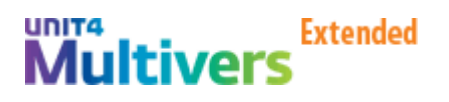

| ō.           |                 |                  |             |            |            |       | 99 -      | - Klantkaa | rt (Orderhistorie)     |          |              |                  |                |              |                       | - 0      | ×   |
|--------------|-----------------|------------------|-------------|------------|------------|-------|-----------|------------|------------------------|----------|--------------|------------------|----------------|--------------|-----------------------|----------|-----|
| D X 🖒 I      | H I F H         | 🖨 Print 🎙        | Criteria    | I 🚺 📈 dt   | S 🆽 I 📞 🛛  | ⊴ - 🕀 |           |            |                        |          |              |                  |                |              |                       |          | ۵.  |
| Debiteur     |                 |                  |             |            |            |       |           |            |                        |          |              |                  |                |              | Profielen             | <b>4</b> | ្ត្ |
| 1001         | Van B           | Bekkerem         |             |            |            |       |           |            |                        |          |              |                  |                |              |                       |          | na  |
|              |                 |                  |             |            |            |       |           | _          |                        |          |              |                  |                |              | Algemeen              | *        | -   |
| Sleep een k  | olomkop hierhee | n om te groepere | n op die ko | olom       |            |       |           |            |                        |          |              |                  |                |              | 4 Facturen            |          | 2   |
| Ordernum 🖓 - | Datum ord 🗸 🗸   | + Status ord ⊽+  | Eenh ⊽+⊧    | Aantal 🖓 🕫 | Aantalg ⊽∔ | Val⊽≉ | Kortingsp | ercenta ⊽⊀ | Product                | 7₽       | Orde         | soort 🖓          | '⊨ Pakbonnu ⊽+ | ■ Factuur マイ | 4 Betalingen          |          | 8   |
| VO240644     | 10-02-2015      | Onderhanden      | DOOSA       | 1,000      | 0,000      | EUR   |           | 5,00       | Parasol hardhout 100   | cm blauw | Normale (sta | daard) levering  |                | Î            |                       |          |     |
| VO240644     | 10-02-2015      | Onderhanden      | DOOSA       | 10,000     | 0,000      | EUR   |           | 5,00       | Parasol hardhout 100   | cm blauw | Normale (sta | daard) levering  |                |              | demo                  | *        |     |
| VO240645     | 10-02-2015      | Onderhanden      | DOOSA       | 10,000     | 0,000      | EUR   |           | 5,00       | Parasol hardhout 100   | cm blauw | Normale (sta | daard) levering  |                |              | -                     |          |     |
| VO240645     | 10-02-2015      | Onderhanden      | DOOSA       | 20,000     | 0,000      | EUR   |           | 5,00       | Parasol hardhout 100   | cm blauw | Normale (sta | ndaard) levering |                |              | 4 Betalingsgedrag     |          |     |
| VO240640     | 05-11-2014      | Wordt ingegev    | DOOSA       | 10,000     | 0,000      | EUR   |           | 0,00       | Parasol hardhout 100   | cm blauw | Normale (sta | ndaard) levering |                |              | 4 Algemene klantinfor | matie    |     |
| VO240641     | 05-11-2014      | Onderhanden      | DOOSA       | 10,000     | 0,000      | EUR   |           | 5,00       | Parasol hardhout 100   | cm blauw | Normale (sta | ndaard) levering |                |              | 4 Orderhistorie (*)   |          |     |
| VO240642     | 05-11-2014      | Wordt ingegev    | STK         | 10,000     | 0,000      | EUR   |           | 0,00       | Opklaptafel            |          | Normale (sta | ndaard) levering |                |              | 4 Dienstfacturen      |          |     |
| VO240638     | 31-10-2014      | Onderhanden      | DOOSA       | 1,000      | 0,000      | EUR   |           | 5,00       | Parasol hardhout 100   | cm blauw | Normale (sta | ndaard) levering |                |              | Openstaande poste     | n        |     |
| VO240638     | 31-10-2014      | Onderhanden      | STK         | 1,000      | 0,000      | EUR   |           | 0,00       | Parasol hardhout 175   | cm blauw | Normale (sta | ndaard) levering |                |              |                       |          |     |
| VO240633     | 25-10-2014      | Wordt ingegev    | STK         | 10,000     | 0,000      | EUR   |           | 0,00       | Opklaptafel met onder  | zetlade  | Normale (sta | ndaard) levering |                |              |                       |          |     |
| VO240633     | 25-10-2014      | Wordt ingegev    | STK         | 5,000      | 0,000      | EUR   |           | 0,00       | Opklaptafel met onder  | zetlade  | Normale (sta | ndaard) levering |                |              |                       |          |     |
| 1/0340634    | 26 10 2014      | Onderbanden      | CTV         | 2 000      | 0.000      | CIID  | 1         | 0.00       | Onklantafal mat and ar | antiada  | Normala (ata | ndaard) louoring | -              |              |                       |          |     |

- Sorteren van A<->Z, Z<->A, 0<->9, etc.
- Klik hiervoor op de kolom die gesorteerd dient te worden bijvoorbeeld ordernummer

|   |                  | - 1    | SI | eep een kolomkop | hierh |
|---|------------------|--------|----|------------------|-------|
|   |                  |        | Or | dernummer △▽中    | Datu  |
|   |                  |        |    | VO120171         | 28-11 |
|   |                  | — II   |    | VO120171         | 28-11 |
|   | eep een kolomkop | hierhe |    | VO120171         | 28-11 |
| 0 | rdernummer 🖓 🕁   | Datur  |    | VO120171         | 28-11 |
|   | VO131245         | 09-04- |    | VO120171         | 28-11 |
|   | VO140358         | 27-01- |    | VO120171         | 28-11 |
|   | VO141428         | 28-03- |    | VO120172         | 28-11 |
|   | VO131299         | 12-04- |    | VO120215         | 11-12 |
|   | VO131299         | 12-04- |    | VO120215         | 11-12 |
|   | VO131299         | 12-04- |    | VO120215         | 11-12 |
|   | VO131299         | 12-04- |    | VO120249         | 12-12 |
|   | VO142238         | 04-06- |    | VO120249         | 12-12 |
|   | VO132411         | 08-08- |    | VO120249         | 12-12 |
|   | VO131299         | 12-04- |    | VO120249         | 12-12 |
|   | VO131299         | 12-04- |    | VO120261         | 14-12 |
|   | VO132411         | 08-08- |    | VO120261         | 14-12 |
|   | VO131299         | 12-04- |    | VO120261         | 14-12 |
|   | VO144133         | 05-12- |    | VO120261         | 14-12 |
|   | VO140358         | 27-01- |    | VO120261         | 14-12 |

- Dit kan op elke kolom
- Filteren binnen een kolom
- Klik in de gewenste kolom op

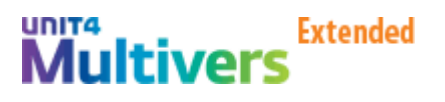

| Sleep een kolomkop | hierh |
|--------------------|-------|
| Ordernummer 🛆 🖓 🛱  | Datu  |
| (Alle)             | 28-11 |
| (Aangepast)        | 28-11 |
| (Leeg)             | 28-11 |
| (Niet leeg)        | 20-11 |
| VO120171           | 28-11 |
| VO120172           | 28-11 |
| VO120215           | 70.11 |
| VO120249 🔹 🔻       | 20-11 |
| VO120172           | 28-11 |
| VO120215           | 11 15 |

Selecteer het gewenste item, of klik op aangepast

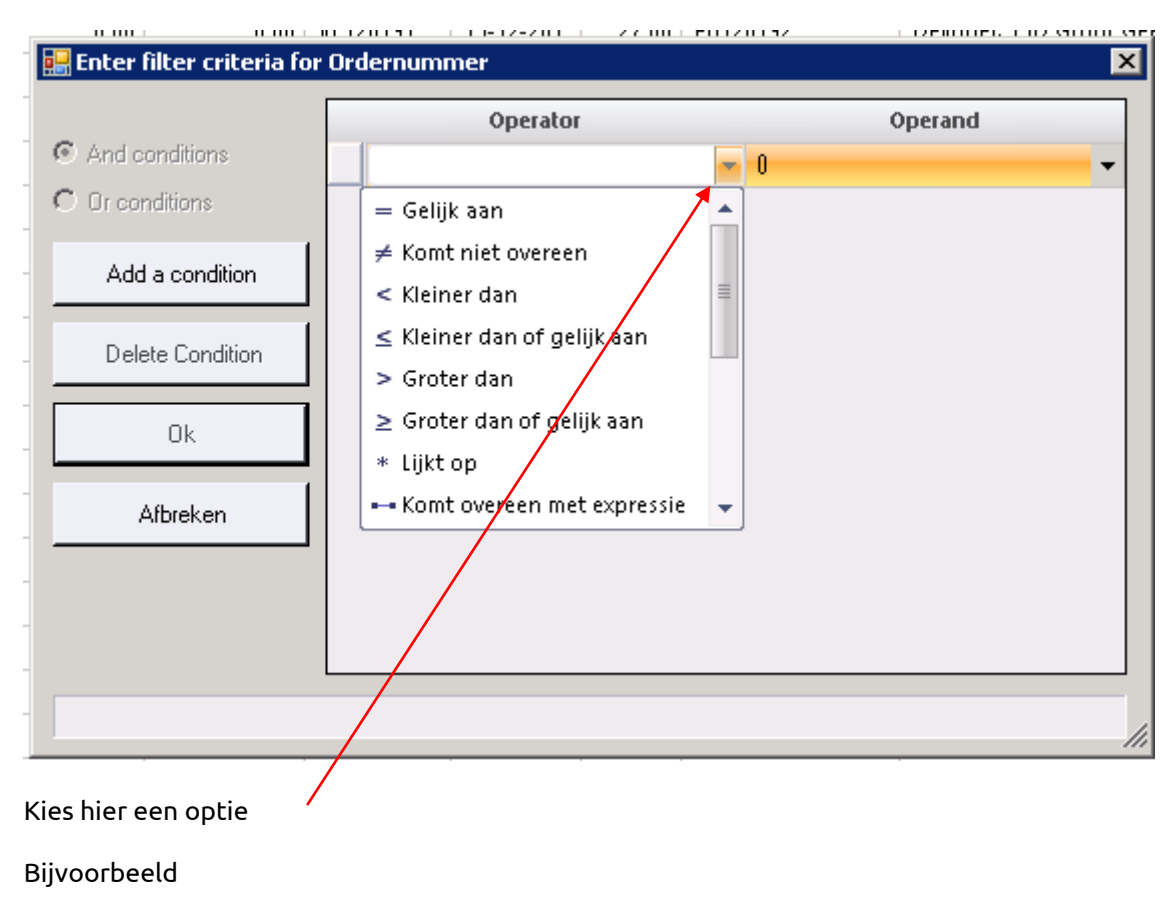

| 🔡 Enter filter criteria for | Ordernummer |      | p         |
|-----------------------------|-------------|------|-----------|
|                             | Operator    |      | Operand B |
| And conditions              | Bevat       | - 12 | ▼ 9       |
| C Or conditions             |             |      | •         |
| Add a condition             |             |      |           |
|                             |             |      | n l       |
| Delete Condition            |             |      | .2        |
|                             |             |      |           |
| Ok                          |             |      | а         |

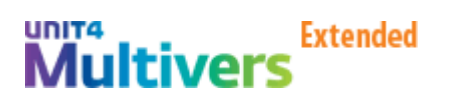

• Klik op OK en alleen de ordernummers die ergens in het nummer een 12 hebben worden getoond

| Ordernummer 🛆           | r-= C |
|-------------------------|-------|
| V <mark>0120</mark> 261 | 1     |
| V <mark>0</mark> 120288 | 1     |
| V <mark>0</mark> 120288 | 1     |
| V <mark>0</mark> 120288 | 1     |
| V <mark>0</mark> 120288 | 1     |
| V <mark>0</mark> 120302 | 1     |
| V <mark>0</mark> 120302 | 1     |
| V <mark>0</mark> 120317 | 1     |
| V <mark>0</mark> 120317 | 1     |
| V <mark>0</mark> 120317 | 1     |
| V <mark>0</mark> 120317 | 1     |
| V <mark>0</mark> 120317 | 1     |
| V <mark>0</mark> 120317 | 1     |
| V <mark>0</mark> 120408 | 2     |
| VO120408                | 2     |
| V <mark>0</mark> 120408 | 2     |
| V <mark>0120</mark> 408 | 2     |
| VO130122                | 2     |
| VO130124                | 2     |
| VO130124                | 2     |
| VO131120                | 0     |
| VO131120                | 0     |
| VO131120                | 0     |
| VO131120                | 0     |
| VO131245                | 0     |
| VO131299                | 1     |

- Je kunt ook groeperen
- Sleep daarvoor bijvoorbeeld de kolom productcode naar de balk

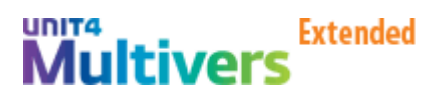

| Q٥ |                      |                             |                              |                |            |              |            | 99 - Klantkaar       | t (Orderhistorie)                                              |                                                              |      |
|----|----------------------|-----------------------------|------------------------------|----------------|------------|--------------|------------|----------------------|----------------------------------------------------------------|--------------------------------------------------------------|------|
| Þ  | ۱ 🗘 🖒 ۱              | H + + H                     | 🖶 Print 🍸                    | Criteria       | 💶 📈 dt     | III I 📞 🖂    | 3 -        |                      |                                                                |                                                              |      |
| De | biteur               |                             |                              |                |            |              |            |                      |                                                                |                                                              |      |
| [  | 1001                 | Van Bel                     | kerem                        |                |            |              |            |                      |                                                                |                                                              |      |
|    |                      |                             |                              |                |            |              |            |                      |                                                                |                                                              |      |
| S  | ileep een kol        | omkop hierheen              | om te groeperer              | n op die ko    | lom        |              |            |                      |                                                                |                                                              |      |
| Or | rdernum 🖓 🕁          | Datum ord $\nabla \nabla +$ | Status ord 🖓 🕈               | Eenh ⊽+¤       | Aantal ⊽+¤ | Aantal g ⊽+¤ | Val 🖓 🕁    | Kortingspercenta 🖓 🖶 | Product ⊽+=                                                    | Ordersoort 🛛 🖓 🕂                                             | Pakb |
|    | VO240644             | 10-02-2015                  | Onderhanden                  | DOOSA          | 1,000      | 0,000        | EUR        | 5,00                 | Parasol hardhout 100 cm blauw                                  | Normale (standaard) levering                                 |      |
|    | VO240644             | 10-02-2015                  | Onderhanden                  | DOOSA          | 10,000     | 0,000        | EUR        | 5,80                 | Parasol hardhout 100 cm blauw                                  | Normale (standaard) levering                                 |      |
|    | VO240645             | 10-02-2015                  | Onderhanden                  | DOOSA          | 10,000     | 0,000        | EUR        | 5,00                 | Parasol hardhout 100 cm blauw                                  | Normale (standaard) levering                                 |      |
|    | VO240645             | 10-02-2015                  | Onderhanden                  | DOOSA          | 20,000     | 0,000        | EUR        | 5,00                 | Parasol hardhout 100 cm blauw                                  | Normale (standaard) levering                                 |      |
|    | VO240640             | 05-11-2014                  | Wordt ingegev                | DOOSA          | 10,000     | 0,000        | EUR        | 0,00                 | Parasol hardhout 100 cm blauw                                  | Normale (standaard) levering                                 |      |
|    | VO240641             | 05-11-2014                  | Onderhanden                  | DOOSA          | 10,000     | 0,000        | EUR        | 5,00                 | Parasol hardhout 100 cm blauw                                  | Normale (standaard) levering                                 |      |
|    | VO240640<br>VO240641 | 05-11-2014<br>05-11-2014    | Wordt ingegev<br>Onderhanden | DOOSA<br>DOOSA | 10,000     | 0,000        | EUR<br>EUR | 0,00                 | Parasol hardhout 100 cm blauw<br>Parasol hardhout 100 cm blauw | Normale (standaard) levering<br>Normale (standaard) levering |      |

| 🖭 99 - Klantkaart (Orderhistorie)                                                                                                    | - 0                          | ×   |
|----------------------------------------------------------------------------------------------------|------------------------------|-----|
| D: X: 10   M → [ → N   号 Print. ア Criteria   國 🗠 85 囲   📞 図 * ⊕                                                                          |                              | ♡-  |
| Debiteur                                                                                                    | Profielen                    | 4 p |
| 1001 Var Eckkerem                                                                                                    |                              | 2   |
|                                                                                                    | Algemeen                     | * 9 |
| Product /                                                                                                    | <ol> <li>Facturen</li> </ol> | 9   |
| Ordernumme マ + Datum ord ♡ マ + Status ord マ + Eenh マ + Aantal g マ + Val マ + Kortingspercenta マ + Ordersoort マ + Pakbonnu マ + Factuur マ + | Retalingen                   | 8   |
| Product: Kruiwagen kunststof 150 liter, Aantal rijen: 24                                                                                 | botanigen                    |     |
| Product: Luxe vogelhuisje, Aantal rijen: 2                                                                                               | damo                         |     |
| Product: Opklaptafel, Aantal rijen: 1                                                                                                    | demo                         | ^   |
| Product: Opklaptafel met onderzetlade, Aantal rijen: 4                                                                                   | 🕵 Betalingsgedrag            |     |
| Product: Parasol hardhout 100 cm blauw, Aantal rijen: 169                                                                                | 4 Algemene klantinformatie   |     |
| Product: Parasol hardhout 150 cm rood, Aantal rijen: 30                                                                                  | 🔩 Orderhistorie (*)          |     |
| Product: Parasol hardhout 175 cm blauw, Aantal rijen: 1                                                                                  | 4 Dienstfacturen             |     |
| Product: Parasol hardhout 175 cm groen, Aantal rijen 15                                                                                  | Openstaande posten           |     |
| ⊕ Product: Parasol hardhout 175 cm rood, Aantal rijen;                                                                                   | -                            |     |
| ⊞ Product: Parasol hardhout groen + voet, Aantal rijen 6                                                                                 |                              |     |
| 🔀 Product: Parasol streep aluminium 100 cm, Aantal njien: 43                                                                             |                              |     |
| Product: Parasol voet, Aantal rijen: 14                                                                                                  |                              |     |
| 🟵 Product: Pokon tuinplantenvoeding, Aantal rijen: 1                                                                                     |                              |     |
| B Product: Prijsverschil samengesteld product, Aagtal rijen: 1                                                                           |                              |     |
| 🗄 Product: Strandparasol aluminium, Aantal rijen; 🌗                                                                                      |                              |     |
| Product: Tuinaarde, Aantal rijen: 1                                                                                                    |                              |     |
| Product: Tuinhuis Intertuin, Aantal rijen: 2                                                                                             |                              |     |
| Product Tuinhuis Speciaal, Aantal rijen: 2                                                                                               |                              |     |
| V0240627 22-10-2014 Geblokkerd STK 1,000 0,000 EUR 0,000 Weborder met autorisatie                                                        |                              |     |
| V0240627 22-10-2014 Geblokkerd STK 1,000 0,000 EUR 0,000 Weborder met autorisatie                                                        |                              |     |
| "Totaal"=2 "Totaal"=0                                                                                                    |                              |     |
| Produce Tuinset hardhout, ronde tafel 4 st. Aantal rijen: 6                                                                              |                              |     |
| Product unset variabel, Aantal rijen: 8                                                                                                  |                              |     |
| Product: Tuinstoel hardh. recht met armsteun, Aantal rijen: 22                                                                           |                              |     |
| Product: Tuinetoel hardh. recht zonder annst, Aantal rijen: 24                                                                           |                              |     |
| Broduct: Tuinsbel hardhout liggend model, Aantal rijen: 11                                                                               |                              |     |
| Product: Tuinston roestvrijstaal "klass ek". Aantal rijen: 13                                                                            |                              |     |
| Product: Tuintafel Aardhout rond 100 CM, Aantal rijen: 9                                                                                 |                              |     |
| *Totaal*=1_ *Totaal*=12_                                                                                                    |                              |     |
|                                                                                                    |                              |     |
|                                                                                                    |                              |     |

- Druk op de + om detail te tonen
- Alle info kan gesorteerd, gegroepeerd en geëxporteerd worden naar Excel. Druk hiervoor op de Excel button
- De Excel tegel wordt zichtbaar in de onderste balk van Windows

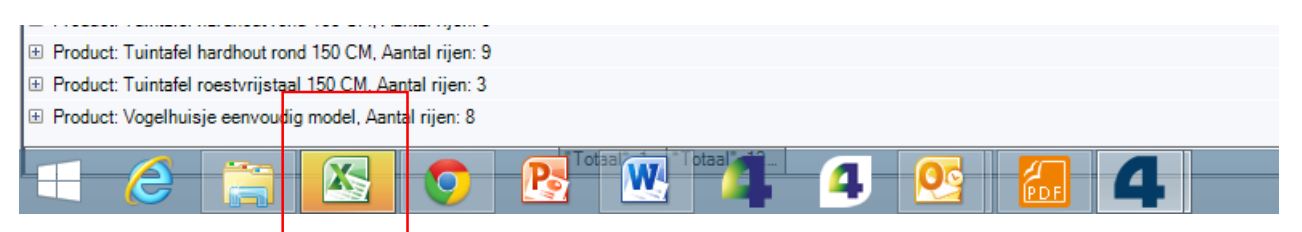

• Klik hier op om Excel te openen

#### Het overzicht in UNIT4 Multivers Extended:

| 0°           |                 |                |             |                                | 99         | - Klantkaar  | t (Orde | historie)            |                             |                  |           | -                       | a ×      |
|--------------|-----------------|----------------|-------------|--------------------------------|------------|--------------|---------|----------------------|-----------------------------|------------------|-----------|-------------------------|----------|
| D X 🗘 I      | H A P H         | Print 🍸        | • Criteria  | I 🕼 📈 🚓 🆽 I 📞 🖂 🤅              | ₽          |              |         |                      |                             |                  |           |                         | ♡ -      |
| Debiteur     |                 |                |             |                                |            |              |         |                      |                             |                  |           | Profielen               | 4 o      |
| 1001         | Van Be          | kkerem         |             |                                |            |              |         |                      |                             |                  |           |                         | nac      |
|              |                 |                |             |                                |            |              |         |                      |                             |                  |           | Algemeen                | * =      |
| Sleep een ko | lomkop hierheen | om te groepere | n op die ko | olom                           |            |              |         |                      |                             |                  |           | 4 Facturen              | 문        |
| Ordernum ⊽≠  | Datum ord ⊽ 🕁 🛊 | Status ord 🖓 🕫 | Eenh ⊽+⊧    | Product ⊽+                     | Aantal ⊽+¤ | Aantal g ⊽+¤ | Val ⊽+  | Kortingspercenta 🕁 🛱 | Ordersoort                  | ∵rr Pakbonnu ∵r≉ | Factuur V | 4 Betalingen            | <u>s</u> |
| VO240636     | 25-10-2014      | Onderhanden    | STK         | Opklaptafel met onderzetlade   | 1,000      | 0,000        | EUR     | 0.00                 | Normale (standaard) leverir | ng               |           |                         |          |
| VO240629     | 23-10-2014      | Geblokkeerd    | DOOSA       | Parasol hardhout 100 cm blauw  | 1.000,000  | 0,000        | EUR     | 5,00                 | Weborder met autorisatie    |                  |           | demo                    | *        |
| VO240627     | 22-10-2014      | Geblokkeerd    | DOOSA       | Parasol hardhout 100 cm blauw  | 10,000     | 0,000        | EUR     | 5,00                 | Weborder met autorisatie    |                  |           | -                       |          |
| VO240626     | 22-10-2014      | Wordt ingegev  | STK         | Tuinhuis Intertuin             | 1,000      | 0,000        | EUR     | 0,00                 | Weborder met autorisatie    |                  |           | Betalingsgedrag         |          |
| VO240627     | 22-10-2014      | Geblokkeerd    | STK         | Tuinhuis Speciaal              | 1,000      | 0,000        | EUR     | 0,00                 | Weborder met autorisatie    |                  |           | Algemene klantinformati | e        |
| VO240627     | 22-10-2014      | Geblokkeerd    | STK         | Tuinhuis Speciaal              | 1,000      | 0,000        | EUR     | 0,00                 | Weborder met autorisatie    |                  |           | G Orderhistorie (*)     |          |
| VO240618     | 21-10-2014      | Wordt ingegev  | DOOSA       | Parasol hardhout 100 cm blauw  | 10,000     | 0.000        | EUR     | 5,00                 | Weborder met autorisatie    |                  |           | G Dienstfacturen        |          |
| VO240618     | 21-10-2014      | Wordt ingegev  | DOOSA       | Parasol hardhout 100 cm blauw  | 10,000     | 0,000        | EUR     | 5,00                 | Weborder met autorisatie    |                  |           | Openstaande posten      |          |
| VO240619     | 21-10-2014      | Geblokkeerd    | DOOSA       | Parasol hardhout 100 cm blauw  | 10,000     | 0,000        | EUR     | 5,00                 | Weborder met autorisatie    |                  |           |                         |          |
| VO240620     | 21-10-2014      | Geblokkeerd    | DOOSA       | Parasol hardhout 100 cm blauw  | 10,000     | 0,000        | EUR     | 5.00                 | Weborder met autorisatie    |                  |           |                         |          |
| VO240621     | 21-10-2014      | Wordt ingegev  | DOOSA       | Parasol hardhout 100 cm blauw  | 10,000     | 0,000        | EUR     | 5,00                 | Weborder met autorisatie    |                  |           |                         |          |
| VO240624     | 21-10-2014      | Wordt ingegev  | DOOSA       | Parasol hardhout 100 cm blauw  | -1,000     | 0,000        | EUR     | 5.00                 | Weborder met autorisatie    |                  |           |                         |          |
| VO240622     | 21-10-2014      | Geblokkeerd    | STK         | Strandparasol aluminium        | 10,000     | 0,000        | EUR     | 0,00                 | Weborder met autorisatie    |                  |           |                         |          |
| VO240550     | 03-11-2011      | Onderhanden    | DOOSA       | Parasol hardhout 100 cm blauw  | 10,000     | 0,000        | EUR     | 5.00                 | Projectorders               |                  |           |                         |          |
| VO240549     | 07-10-2011      | Wordt ingegev  | STK         | Parasol streep aluminium 100 c | 1,000      | 0.000        | EUR     | 0,00                 | Normale (standaard) leverir | ng               |           |                         |          |
| VO240548     | 12-09-2011      | Wordt ingegev  | DOOSA       | Parasol hardhout 100 cm blauw  | 10,000     | 0,000        | EUR     | 5,00                 | Normale (standaard) leverir | ng               |           |                         |          |
| VO240617     | 21-01-2011      | Geblokkeerd    | DOOSA       | Parasol hardhout 100 cm blauw  | 10,000     | 0,000        | EUR     | 5,00                 | Weborder met autorisatie    |                  |           |                         |          |
| VO240617     | 21-01-2011      | Geblokkeerd    | STK         | Parasol hardhout 150 cm rood   | 20,000     | 0.000        | EUR     | 5.00                 | Weborder met autorisatie    |                  |           |                         |          |
| VO240615     | 19-01-2011      | Onderhanden    | DOOSA       | Parasol hardhout 100 cm blauw  | 10,000     | 0,000        | EUR     | 5,00                 | Normale (standaard) leverir | ng               |           |                         |          |
| VO240615     | 19-01-2011      | Onderhanden    | STK         | Strandparasol aluminium        | 10,000     | 0.000        | EUR     | 5,00                 | Normale (standaard) leverir | ng               |           |                         |          |
| VO240615     | 19-01-2011      | Onderhanden    | STK         | Parasol streep aluminium 100 c | 10,000     | 0,000        | EUR     | 5,00                 | Normale (standaard) leverir | ng               |           |                         |          |
| VO240615     | 19-01-2011      | Onderhanden    | STK         | Parasol hardhout 150 cm rood   | 10,000     | 0.000        | EUR     | 5,00                 | Normale (standaard) leverir | ng               |           |                         |          |
| VO240615     | 19-01-2011      | Onderhanden    | STK         | Kruiwagen kunststof 150 liter  | 1,000      | 0,000        | EUR     | 0.00                 | Normale (standaard) leverir | ng               |           |                         |          |
| VO240615     | 19-01-2011      | Onderhanden    | STK         | Grashark met metalen blad      | 6,000      | 0,000        | EUR     | 0,00                 | Normale (standaard) leverir | ng               |           |                         |          |
| VO240615     | 19-01-2011      | Onderhanden    | STK         | Electrische grasmaaier         | 2,000      | 0,000        | EUR     | 0,00                 | Normale (standaard) leverir | ng               |           |                         |          |
| VO240613     | 17-01-2011      | Onderhanden    | DOOSA       | Parasol hardhout 100 cm blauw  | 10,000     | 0,000        | EUR     | 5,00                 | Normale (standaard) leverir | ng l             |           |                         |          |
|              | +. <u></u>      |                |             |                                | "Totaal"=1 | "Totaal"=12  |         |                      | H                           |                  |           |                         |          |
| 1- (         | 5               |                |             |                                |            | 07           |         | 1                    |                             |                  | >         | . An at du              | 17:42    |
|              | /               |                |             |                                |            |              | DF      |                      |                             |                  |           |                         | 7-2-2015 |

### Het overzicht in Microsoft Excel:

| 🕅 🖬 🤊     | - (° - 🛕   <del>-</del> |                 |                | Export op 1                            | 17-02-2015              | om 17-4      | 5-05 [Co             | mpatibilite        | eitsmod    | us] - Microsoft Excel        |                   |                    |            |                           | - 0     | ×          |
|-----------|-------------------------|-----------------|----------------|----------------------------------------|-------------------------|--------------|----------------------|--------------------|------------|------------------------------|-------------------|--------------------|------------|---------------------------|---------|------------|
| Bestand   | Start Invoegen          | Pagina-indel    | ling Fo        | rmules Gegevens Contr                  | oleren Be               | eld          |                      |                    |            |                              |                   |                    |            |                           | ∾ 🕜 🗖   | <b>d</b> X |
| Plakken   | Microsoft Sans          | er • 8 • A      | <sub>م</sub> ≡ | ■ = ≫ · = Tekstter<br>言言: 律 律 國 Samenv | ugloop<br>oegen en cent | s<br>reren • | tandaard<br>9 - % 00 | ×<br>0 50 500      | Voorwaa    | rdelijke Opmaken Celstijien  | Invoegen Verwijde | eren Opmaak        | Σ -<br>    | teren en Zoe              | ken en  |            |
| Klembord  | G Lette                 | rtype           | -              | Uitliining                             |                         | G.           | Getal                | 5                  | opma       | stiilen                      | Celler            | *                  | <u>د ک</u> | Iteren * sele<br>Bewerken | teren * |            |
| Remoord   | A1 - (a)                | £ O             | rdornumn       | nor                                    |                         |              | octai                |                    |            | Sujien                       | cener             |                    |            | Demenken                  |         | ×          |
|           |                         |                 | D              | r r                                    |                         | 6            |                      |                    |            |                              | K                 |                    |            | N                         | 0       |            |
| 1 Ordemu  | Datum order             | Status order    | Eenheid        | Product                                | F<br>Aantal heeteld     | ualan letneû | end Valuta           | Kortingenerger     | tane renel | Ordersoort                   | Pakhongummer      | L<br>Factuumumme   | IVI        | IN                        | 0       | -          |
| 2 V0240   | 44 10-2-2015            | Onderhanden     | DOOSA          | Parasol hardhout 100 cm blauw          | 1                       | dina golo in | 0 EUR                | i torti i gapereei | 5          | Normale (standaard) levering | T arcoornamino    | i detadiri dirimen |            |                           |         |            |
| 2 V0240   | 44 10-2-2015            | Onderhanden     | DOOSA          | Parasol hardhout 100 cm blauw          | 10                      |              | 0 EUR                |                    | 5          | Normale (standaard) levering |                   |                    |            |                           |         |            |
| 4 V0240   | 45 10-2-2015            | Onderhanden     | DOOSA          | Parasol hardhout 100 cm blauw          | 10                      |              | 0 EUR                |                    | 5          | Normale (standaard) levering |                   |                    |            |                           |         |            |
| 5 V0240   | 45 10-2-2015            | Onderhanden     | DOOSA          | Parasol hardhout 100 cm blauw          | 20                      |              | 0 EUR                |                    | 5          | Normale (standaard) levering |                   |                    |            |                           |         |            |
| 6 V0240   | 40 5-11-2014            | Wordt ingegeven | DOOSA          | Parasol hardhout 100 cm blauw          | 10                      |              | 0 EUR                |                    | 0          | Normale (standaard) levering |                   |                    |            |                           |         |            |
| 7 V0240   | 41 5-11-2014            | Onderhanden     | DOOSA          | Parasol hardhout 100 cm blauw          | 10                      |              | 0 EUR                |                    | 5          | Normale (standaard) levering |                   |                    |            |                           |         |            |
| 8 VO240   | 42 5-11-2014            | Wordt ingegeven | STK            | Opklaptafel                            | 10                      |              | 0 EUR                |                    | 0          | Normale (standaard) levering |                   |                    |            |                           |         |            |
| 9 VO240   | 38 31-10-2014           | Onderhanden     | DOOSA          | Parasol hardhout 100 cm blauw          | 1                       |              | 0 EUR                |                    | 5          | Normale (standaard) levering |                   |                    |            |                           |         |            |
| 10 VO240  | 38 31-10-2014           | Onderhanden     | STK            | Parasol hardhout 175 cm blauw          | 1                       |              | 0 EUR                |                    | 0          | Normale (standaard) levering |                   |                    |            |                           |         |            |
| 11 V0240  | 33 25-10-2014           | Wordt ingegeven | STK            | Opklaptafel met onderzetlade           | 10                      |              | 0 EUR                |                    | 0          | Normale (standaard) levering |                   |                    |            |                           |         |            |
| 12 V0240  | 33 25-10-2014           | Wordt ingegeven | STK            | Opklaptafel met onderzetlade           | 5                       |              | 0 EUR                |                    | 0          | Normale (standaard) levering |                   |                    |            |                           |         |            |
| 13 VO240  | 34 25-10-2014           | Onderhanden     | STK            | Opklaptafel met onderzetlade           | 2                       |              | 0 EUR                |                    | 0          | Normale (standaard) levering |                   |                    |            |                           |         |            |
| 14 VO240  | 36 25-10-2014           | Onderhanden     | STK            | Opklaptafel met onderzetlade           | 1                       |              | 0 EUR                |                    | 0          | Normale (standaard) levering |                   |                    |            |                           |         |            |
| 15 V0240  | 29 23-10-2014           | Geblokkeerd     | DOOSA          | Parasol hardhout 100 cm blauw          | 1000                    |              | 0 EUR                |                    | 5          | Weborder met autorisatie     |                   |                    |            |                           |         |            |
| 16 V0240  | 27 22-10-2014           | Geblokkeerd     | DOOSA          | Parasol hardhout 100 cm blauw          | 10                      |              | 0 EUR                |                    | 5          | Weborder met autorisatie     |                   |                    |            |                           |         |            |
| 17 VO240  | 26 22-10-2014           | Wordt ingegeven | STK            | Tuinhuis Intertuin                     | 1                       |              | 0 EUR                |                    | 0          | Weborder met autorisatie     |                   |                    |            |                           |         |            |
| 18 VO240  | 27 22-10-2014           | Geblokkeerd     | STK            | Tuinhuis Speciaal                      | 1                       |              | 0 EUR                |                    | 0          | Weborder met autorisatie     |                   |                    |            |                           |         |            |
| 19 VO240  | 27 22-10-2014           | Geblokkeerd     | STK            | Tuinhuis Speciaal                      | 1                       |              | 0 EUR                |                    | 0          | Weborder met autorisatie     |                   |                    |            |                           |         |            |
| 20 VO240  | 18 21-10-2014           | Wordt ingegeven | DOOSA          | Parasol hardhout 100 cm blauw          | 10                      |              | 0 EUR                |                    | 5          | Weborder met autorisatie     |                   |                    |            |                           |         |            |
| 21 V0240  | 18 21-10-2014           | Wordt ingegeven | DOOSA          | Parasol hardhout 100 cm blauw          | 10                      |              | 0 EUR                |                    | 5          | Weborder met autorisatie     |                   |                    |            |                           |         |            |
| 22 V0240  | 19 21-10-2014           | Geblokkeerd     | DOOSA          | Parasol hardhout 100 cm blauw          | 10                      |              | 0 EUR                |                    | 5          | Weborder met autorisatie     |                   |                    |            |                           |         |            |
| 23 V0240  | 20 21-10-2014           | Geblokkeerd     | DOOSA          | Parasol hardhout 100 cm blauw          | 10                      |              | 0 EUR                |                    | 5          | Weborder met autorisatie     |                   |                    |            |                           |         |            |
| 24 V0240  | 21 21-10-2014           | Wordt ingegeven | DOOSA          | Parasol hardhout 100 cm blauw          | 10                      |              | 0 EUR                |                    | 5          | Weborder met autorisatie     |                   |                    |            |                           |         |            |
| 25 V0240  | 24 21-10-2014           | Wordt ingegeven | DOOSA          | Parasol hardhout 100 cm blauw          | -1                      |              | OEUR                 |                    | 5          | Weborder met autorisatie     |                   |                    |            |                           |         |            |
| 26 VO240  | 22 21-10-2014           | Geblokkeerd     | STK            | Strandparasol aluminium                | 10                      |              | OEUR                 |                    | 0          | Weborder met autorisatie     |                   |                    |            |                           |         |            |
| 27 VO240  | 50 3-11-2011            | Onderhanden     | DOOSA          | Parasol hardhout 100 cm blauw          | 10                      |              | OEUR                 |                    | 5          | Projectorders                |                   |                    |            |                           |         | -          |
| 14 4 F FI | Sheet1                  | 100 K.          | ICTV           | 10 1.1 1.1 100                         |                         |              | 01010                |                    | 0          |                              |                   |                    |            |                           |         | ▶          |
| Gereed    |                         |                 |                |                                        |                         |              |                      |                    |            |                              |                   | E                  |            | 100% 🗩                    |         | -+         |

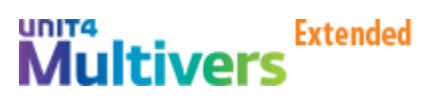

#### Doorklikken vanuit een regel

- Vanuit een infoprofiel kan je ook doorklikken
- Voorbeeld, je wilt meer info over de gekozen regel

| Ō۰ |              |                 |                 |             |                               | 99           | - Klantkaar  | t (Orde | rhistorie)           |                              |              |               |              |
|----|--------------|-----------------|-----------------|-------------|-------------------------------|--------------|--------------|---------|----------------------|------------------------------|--------------|---------------|--------------|
| Ę  | ነ 🗶 🛱        | H + F           | Print 🎙         | Criteria    | 🕼 🗠 🚓 🎞 I 📞 🖂 -               | •            |              |         |                      |                              |              |               |              |
| De | biteur       |                 |                 |             |                               |              |              |         | -                    |                              |              |               | Profielen    |
|    | 1001         | Van Be          | kkerem          |             |                               |              |              |         |                      |                              |              |               | Algemeen     |
| s  | ileen een ko | lomkop hierheen | om te groepere  | n op die ko | lom                           |              |              |         |                      |                              |              |               |              |
|    |              |                 | cin to groopore |             |                               |              |              |         |                      |                              |              |               | Lacturen     |
| 0  | rdernum ⊽ ⊨  | Datum ord ⊽ 🖓 🕇 | Status ord ⊽ ≠  | Eenh 🖓 🗗    | Product V                     | ⊨ Aantal ⊽+⊧ | Aantal g ⊽+= | Val ⊽+  | Kortingspercenta 🖓 🛱 | Ordersoort 🛛 🖓 🕇             | Pakbonnu 🖓 🗗 | Factuur 🖓 🖌 📈 | 🕰 Betalingen |
|    | VO240644     | 10-02-2015      | Onderhanden     | DOOSA       | Parasol hardhout 100 cm blauw | 1,000        | 0,000        | EUR     | 5,00                 | Normale (standaard) levering |              |               |              |
| Þ  | VO240644     | 10-02-2015      | Onderhanden     | DOOSA       | Parasol hardhout 100 cm blauw | 10,000       | 0,000        | EUR     | 5,00                 | Normale (standaard) levering |              |               | demo         |
|    | VO240645     | 10-02-2015      | Onderhanden     | DOOSA       | Parasol hardhout 100 cm blauw | 10,000       | 0,000        | EUR     | 5,00                 | Normale (standaard) levering |              |               |              |
|    | VO240645     | 10-02-2015      | Onderhanden     | DOOSA       | Parasol hardhout 100 cm blauw | 20,000       | 0,000        | EUR     | 5,00                 | Normale (standaard) levering |              |               | Betalingsged |

• Geef een dubbelklik op de betreffende regel

|                                                    |                                      |                      |                                     | 99 -                | Verko         | oporde               | ers           |                                |                           |                            |                          | -                         |           |    |
|----------------------------------------------------|--------------------------------------|----------------------|-------------------------------------|---------------------|---------------|----------------------|---------------|--------------------------------|---------------------------|----------------------------|--------------------------|---------------------------|-----------|----|
| Nieuw 🕶 💾 🏛 🕯                                      | 5 Pa X                               | ( 💼   N 🖪            | (                                   | Criteria            | ~ #           | ) III   🔍            | , 🖂 🗝 🌐       |                                |                           |                            |                          |                           |           | \$ |
| Verkooporder                                       | Afnemer                              |                      |                                     |                     |               |                      |               |                                |                           | Datum oro                  | ler                      |                           |           |    |
| VO240644 🕨                                         | 1001                                 | <b>k</b>             | Van Bekkere                         | m                   |               |                      |               |                                |                           | 10-02-201                  | 5                        |                           |           |    |
| Debiteu                                            | ur: 1001                             | <b>k</b>             | Van Bekkere                         | m                   |               |                      |               |                                |                           |                            |                          |                           |           |    |
|                                                    |                                      |                      |                                     |                     |               |                      |               |                                |                           |                            |                          |                           |           |    |
| gemeen Orderregel ,                                | Afleverregel                         | Retouren             |                                     |                     |               |                      |               |                                |                           |                            |                          |                           |           |    |
|                                                    |                                      |                      |                                     |                     |               |                      |               |                                |                           |                            |                          |                           | ^         | 1  |
| Product                                            |                                      | Omschrijving         |                                     |                     |               | Besteld              | Prijs         | ber                            | Prijs Korting %           | Status                     |                          |                           | Eer       |    |
| 00100                                              |                                      | Parasol hardh        | iout 100 cm bla                     | suw                 |               | 1                    | 4,1           | 100 4                          | 0,00 5,00                 | Onderhanden                |                          |                           | DO        |    |
| 00100                                              |                                      | Parasol hardh        | iout 100 cm bla                     | auw                 |               | 10                   | 4,            | 100 41                         | J,UU 5,OO                 | Underhanden                |                          |                           | DU        |    |
|                                                    |                                      |                      |                                     |                     |               |                      |               |                                |                           |                            |                          |                           | _         |    |
|                                                    |                                      |                      |                                     |                     |               |                      |               |                                |                           |                            |                          |                           |           |    |
|                                                    |                                      |                      |                                     |                     |               |                      |               |                                |                           |                            |                          |                           |           | L  |
|                                                    |                                      |                      |                                     |                     |               |                      |               |                                |                           |                            |                          |                           |           | l  |
| <b>c</b> III                                       |                                      |                      |                                     |                     |               |                      |               |                                |                           |                            |                          |                           | >         |    |
| Bestelling                                         |                                      |                      |                                     |                     | _             | Leverin              | ng            |                                |                           |                            |                          |                           |           |    |
| Product:                                           |                                      |                      | ▶                                   |                     | ·             |                      | Leverdatum:   | 11-02-2015                     |                           | l                          | Jiterlijk: 11-02-2       | 2015                      |           |    |
| Omschrijving:                                      |                                      |                      |                                     |                     | 0             | Al                   | fleveradres:  | Van Bekkerem<br>Niiverbeidswer | 22                        |                            |                          | ^                         |           |    |
| Besteld:                                           | 0                                    |                      | Bijstelling:                        | 0,00                |               |                      |               | 2300 JK AME                    | RSFOORT                   |                            |                          | ~                         |           |    |
| Prijs:                                             | 0,00                                 |                      | Korting:                            | 0,00                | ▶%            | Le                   | veringssoort: | Magazijn                       | -                         |                            |                          |                           |           |    |
| Contract:                                          |                                      |                      | Versie: C                           | )                   |               | v                    | erzendwijze:  |                                |                           |                            |                          |                           |           |    |
| Financieel                                         |                                      |                      |                                     |                     |               |                      | Vervoerder:   |                                |                           |                            |                          |                           |           |    |
|                                                    |                                      |                      | Btw:                                | VUL 0.00% 🔻         |               | Afleve               | rdatum klant: |                                |                           |                            |                          |                           |           |    |
| Verdeling:                                         |                                      |                      |                                     |                     |               | - no roi             | adam raan.    |                                |                           |                            |                          |                           |           |    |
| Verdeling:                                         |                                      |                      |                                     |                     |               |                      |               |                                |                           |                            |                          |                           |           |    |
| Verdeling:                                         | ce Ar                                | nuleren              | Fermalig produ                      | uct .               |               |                      |               |                                | Onslaan                   | Verwijderen                | Nieuw                    | Sluit                     | ten       | 1  |
| Verdeling:                                         | <u>c</u> e <u>A</u> r                | nuleren              | <u>E</u> enmalig produ              | iet                 |               |                      |               |                                | Opslaan                   | ⊻erwijderen                | <u>N</u> ieuw            | <u>S</u> luit             | ten       |    |
| Verdeling:                                         | ge <u>A</u> r                        | nuleren [            | <u>E</u> enmalig produ<br>Orderkost | uct                 | Btw over      | r kosten             | Totaal        | exclusief btw                  | Opslaan<br>Delcre         | <br>⊻erwijderen<br>dere    | <u>N</u> ieuw            | <u>S</u> luit             | ten       |    |
| Verdeling: Noțitie Servi Valuta Orderbedra EUR     | <u>c</u> e <u>A</u> r<br>g           | Noting               | <u>E</u> enmalig produ<br>Orderkost | uct                 | 3tw over      | r kosten<br>19,00% 🔽 | Totaal        | exclusief btw<br>104,50        | Opslaan<br>Delcre<br>0,00 | ∫ ⊻erwijderen<br>dere      | <u>N</u> ieuw            | <u>S</u> luit<br>Voļtooie | ten<br>en |    |
| Verdeling: Verdeling: Servig Valuta Orderbedra EUR | <u>c</u> e <u>A</u> r<br>g<br>104,50 | Korting<br>0,00000 % | <u>E</u> enmalig produ<br>Orderkost | uct<br>en I<br>0,00 | 3tw over<br>H | r kosten<br>19,00% 💽 | Totaal        | exclusief btw<br>104,50        | Opslaan<br>Delcre<br>0,00 | Verwijderen<br>dere<br>) % | <u>N</u> ieuw<br>Inkopen | <u>S</u> luit<br>Voļtooie | ten       |    |

• Soms wordt de betreffende orderregel geopend NB: dit werkt niet bij alle overzichten!

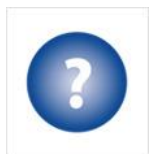

Vragen over deze procedure? Mail ze gerust, naar extended@unidis.nl.

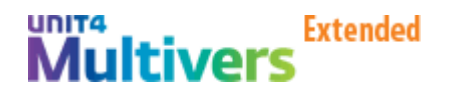